## Anslut som gäst till ett Teams-möte i din privata mobiltelefon

| 14:45        | 0                 | 🕱 🕾 ul 83% 🗎 |  |  |  |
|--------------|-------------------|--------------|--|--|--|
| $\leftarrow$ | teams             | ×            |  |  |  |
| ŵ            | Microsoft Teams   |              |  |  |  |
| Q            | teams             | Γ            |  |  |  |
| Q            | teams appen       | Г            |  |  |  |
| Q            | teams <b>peak</b> | Г            |  |  |  |
| Q            | teams möte        | Г            |  |  |  |
| Q            | teams microsoft   |              |  |  |  |

| ٢      | te | am's   |   | t      | eam | าร | tear |           |
|--------|----|--------|---|--------|-----|----|------|-----------|
| 1      |    |        | 4 | ][;    | 5   | 6  |      | C         |
| *<br>q |    |        |   |        |     |    |      | å         |
| @<br>a |    |        |   | -<br>g |     |    |      | ä         |
| 슌      |    |        |   |        |     |    |      | $\propto$ |
| 123    |    |        |   |        |     |    |      | Q         |
|        |    | $\sim$ |   |        | 0   |    | 111  |           |

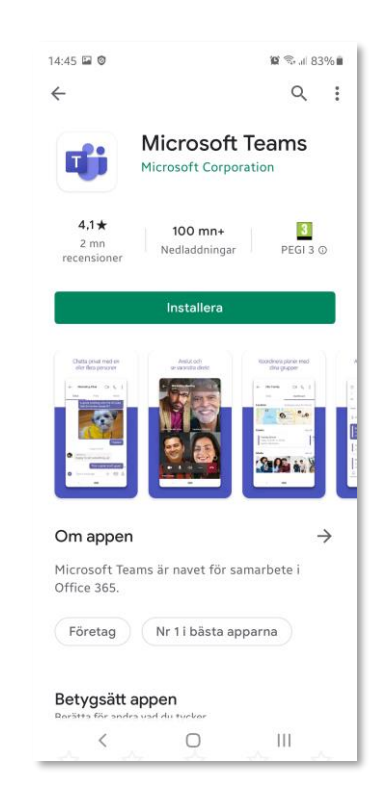

Gå in i Play Butik eller App Store på din telefon och sök efter Teams.

Tryck installera – det kan se lite annorlunda ut beroende på om det är en Samsung eller iPhone.

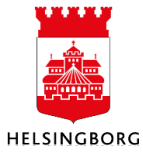

## Android (bl.a. Samsung)

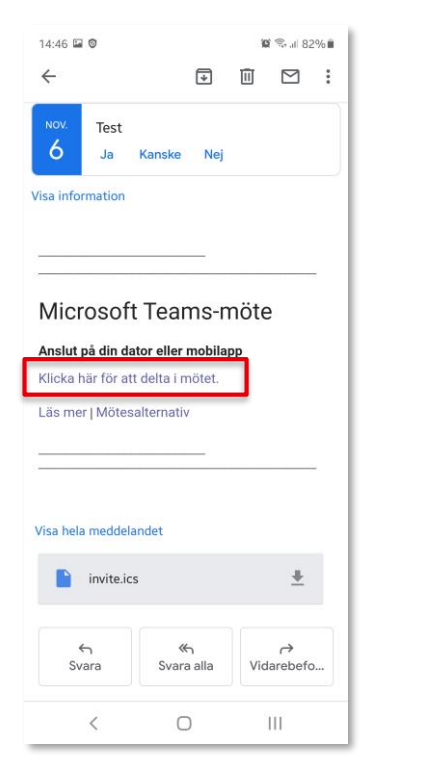

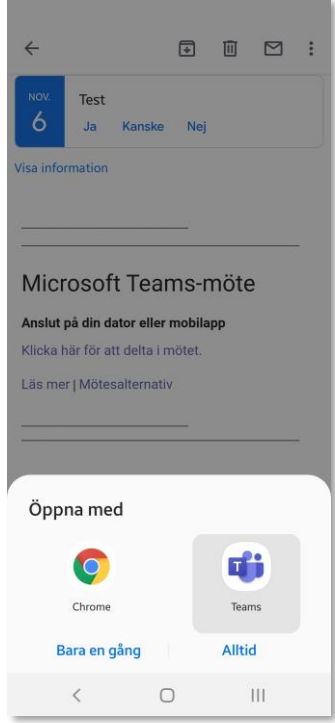

Nu är din app installerad och du måste klicka på mötesinbjudan till Teams, som du fått till din epostadress. Antingen din privata, eller arbetseposten (om du lagt in den på din telefon).

Starta upp appen för e-post, öppna inbjudan som ligger i inkorgen och klicka på länken. För Android står det "Klicka här för att delta i mötet".

Viktigt: På en Samsung-telefon, kan frågan "Öppna med" dyka upp. Välj då appen "Teams"

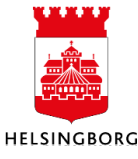

## Apple, iPhone

| Inget SIM 奈 | 12:53 | 29 %          |  |  |
|-------------|-------|---------------|--|--|
| < 0         | HEPP! | $\wedge \vee$ |  |  |

Microsoft Teams-möte

Anslut på din dator eller mobilapp Klicka här för att delta i mötet.<<u>https://</u> teams.microsoft.com//meetup-join/ 19%3ameeting\_NDImNjU2MjUtMTdmYi00Y TQwLTk4NDctODQxY2ZINjg4MGE5%40thr ead.v2/0? context=%7b%22Tid%22%3a%22fbb2c627 -4588-4c2fb6a4-0dfb5dc31330%22%2c%22Oid%22 %3a%22bfaab096-951d-4cc3-8848-0f23 915b5850%22%7d>

Läs mer<<u>https://aka.ms/</u> JoinTeamsMeeting> | Mötesalternativ<<u>https://</u> teams.microsoft.com/meetingOptions/? organizerId=bfaab096-951d-4cc3-8848-0 f23915b5850&tenantId=fbb2c627-4588-4 c2fb6a4-0dfb5dc31330&threadId=19\_meeting \_NDImNjU2MjUtMTdmYi00YTQwLTk4NDct

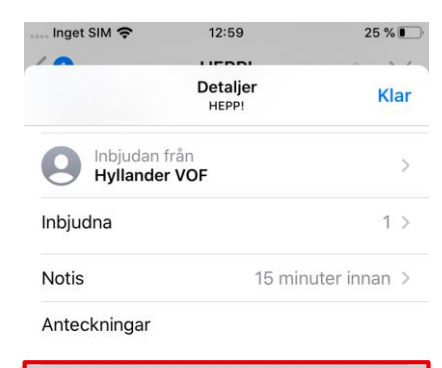

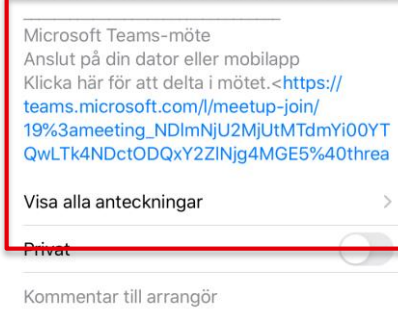

Tacka nei

Tacka ja Kanske

Nu är din app installerad och du måste klicka på mötesinbjudan till Teams, som du fått till din epostadress. Antingen din privata, eller arbetseposten (om du lagt in den på din telefon).

Starta upp appen för e-post, öppna inbjudan som ligger i inkorgen och klicka på länken till mötet.

Trycker du istället på kalender-ikonen längst ner i mailet, får du upp mötesinbjudan och trycker istället på länken där.

Kalender-ikon

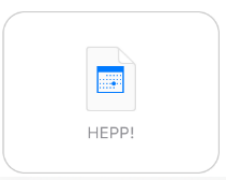

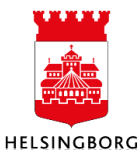

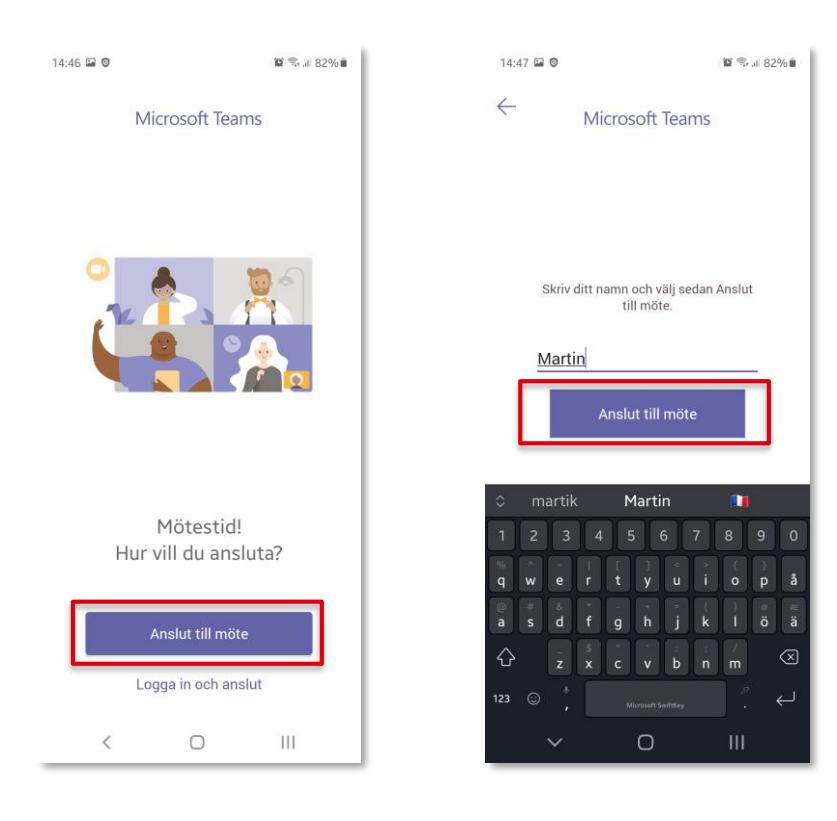

Teams har nu startat upp och eftersom du inte än har ett konto, så väljer du bara "Anslut till möte"

Skriv in det namn som du vill att andra i ditt möte ska se när du ansluter och tryck sedan på "Anslut till möte".

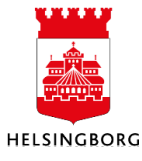

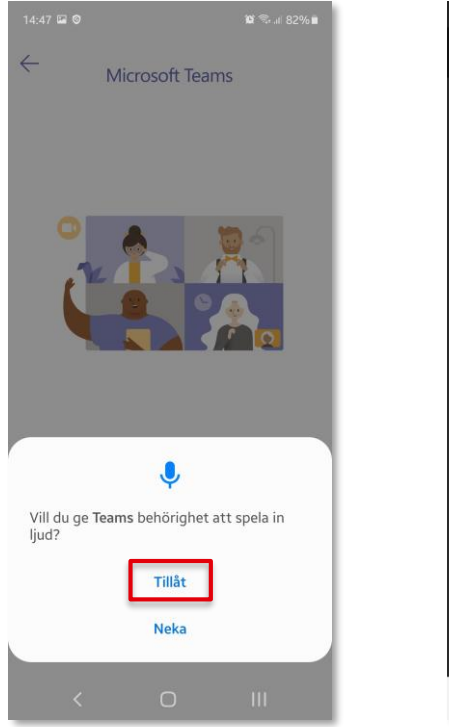

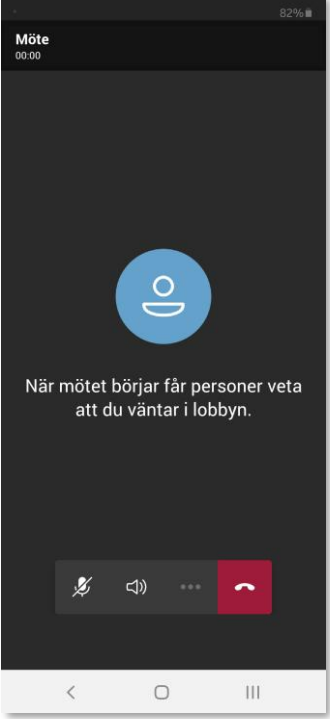

Om det är första gången du startar ett möte via Teams, kommer den på vissa telefonmodeller be om behörighet för att använda ljud och video.

## Tillåt detta.

Du sitter nu redo som gäst i lobbyn och väntar på att mötesorganisatören släpper in dig.

Så fort du blir insläppt, är du med i mötet som alla andra.

Tips: Använd gärna ett headset för bättre ljud – både för dig själv och dina kollegor.

Tänk också på att stänga av din mikrofon när du inte pratar, så att den inte fångar upp ljud som alla andra hör.

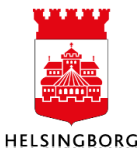